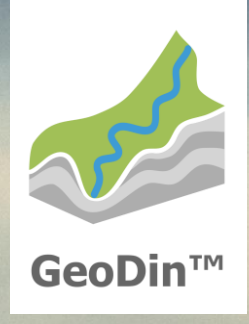

# GeoDin 10.0 Express-Installation

### Bevor Sie beginnen...

Für die Nutzung von GeoDin benötigen Sie eine gültige GeoDin-Lizenz-Seriennummer. Diese erhalten Sie unter **https://get.geodin.com**. Dort können Sie entweder eine Testlizenz beantragen oder sich an **support@geodin.com** wenden, um eine Lizenz zu erwerben.

Sie benötigen Administratorrechte auf dem Gerät, auf dem Sie GeoDin installieren wollen. Ferner benötigen Sie das Installationsprogramm, das unter folgendem Link heruntergeladen werden kann:

#### https://download.geodin.com/geodin /GeoDin10-Setup.zip

Entpacken Sie das Installationsprogramm und starten die Installation per Doppelklick auf die Datei **GeoDin10-Setup.exe**.

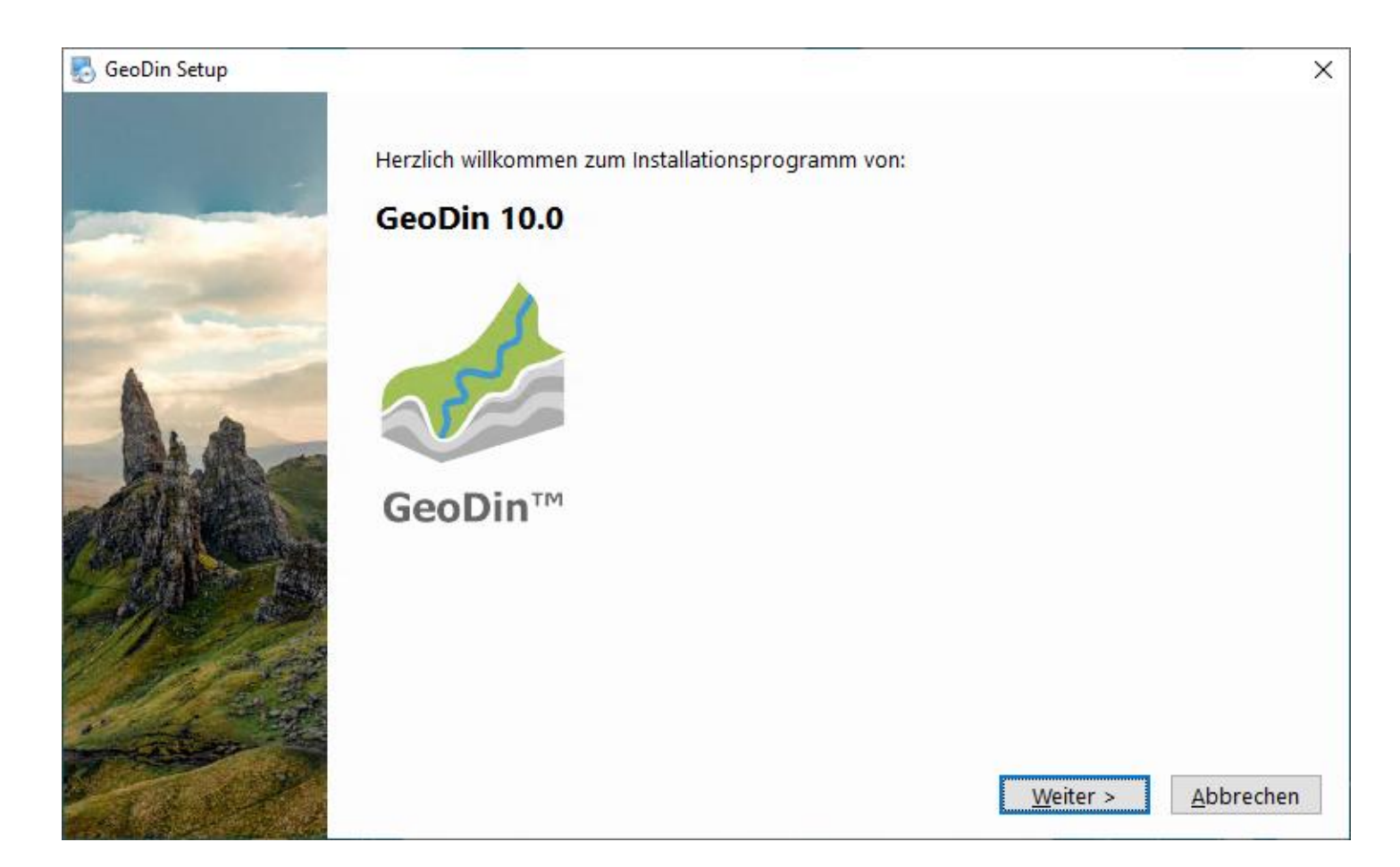

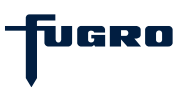

# Schritt 1: Lizenzvereinbarung

Bitte lesen Sie die Lizenzvereinbarung sorgfältig durch und akzeptieren Sie diese.

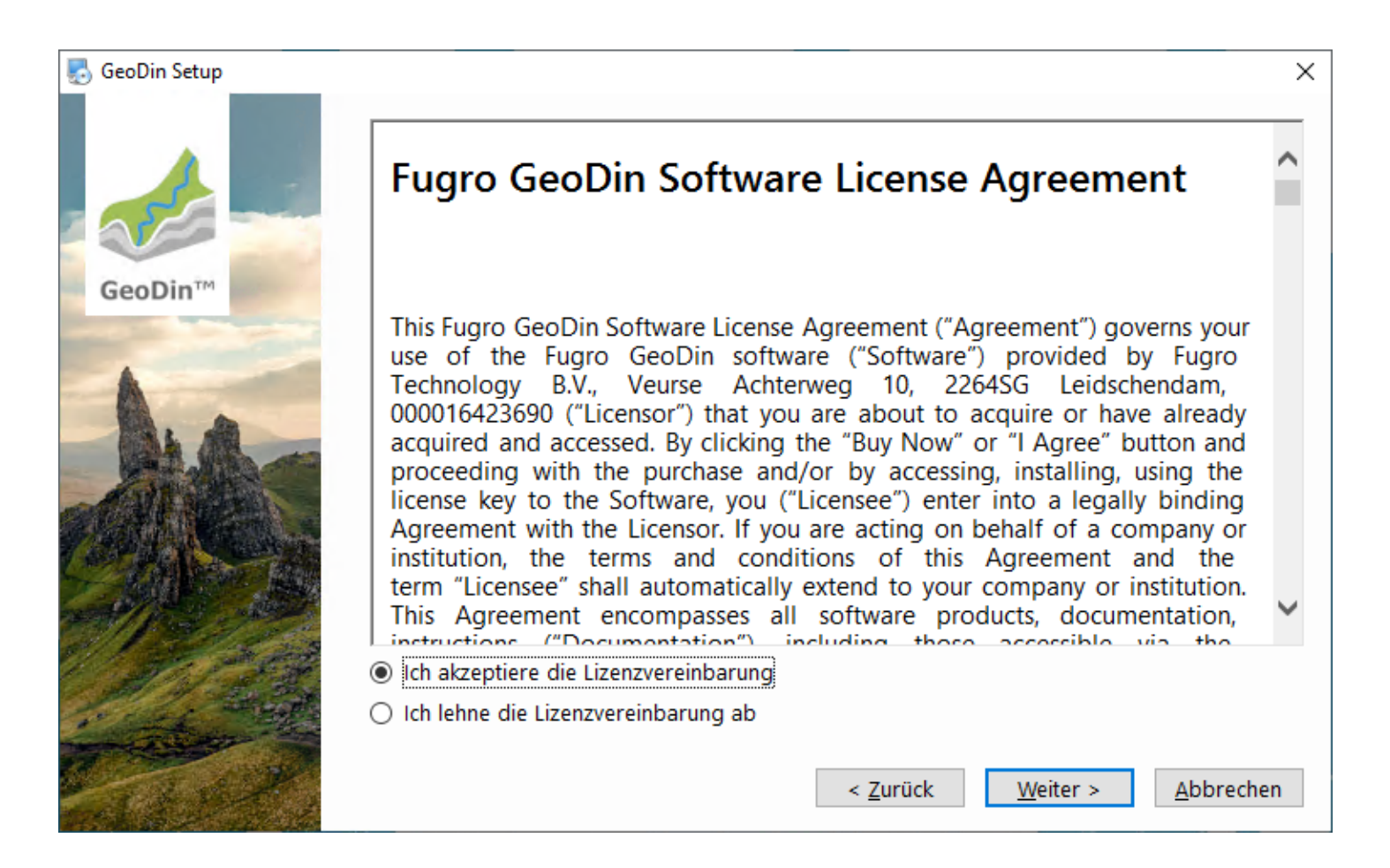

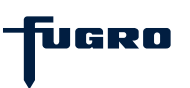

# Schritt 2: Installationsart (Express o. Benutzerdefiniert)

GeoDin unterstützt viele verschiedene Installationskonfigurationen, um Ihren individuellen und betrieblichen Anforderungen gerecht zu werden.

Wenn Sie GeoDin zum ersten Mal verwenden, wählen Sie die **Expressinstallation**, mit der Sie umgehend alle Komponenten installieren können, die Sie zum Einsatz von GeoDin auf einem einzelnen Computer benötigen. Dazu gehören auch Demo-Datenbanken, die Ihnen den Einstieg erleichtern.

Erfahrene Benutzer können Ihre Installation individuell anpassen. Wählen Sie dazu die Option **Benutzerdefinierte Installation**. Für die benutzerdefinierte Installation gibt es eine separate Installationsanleitung.

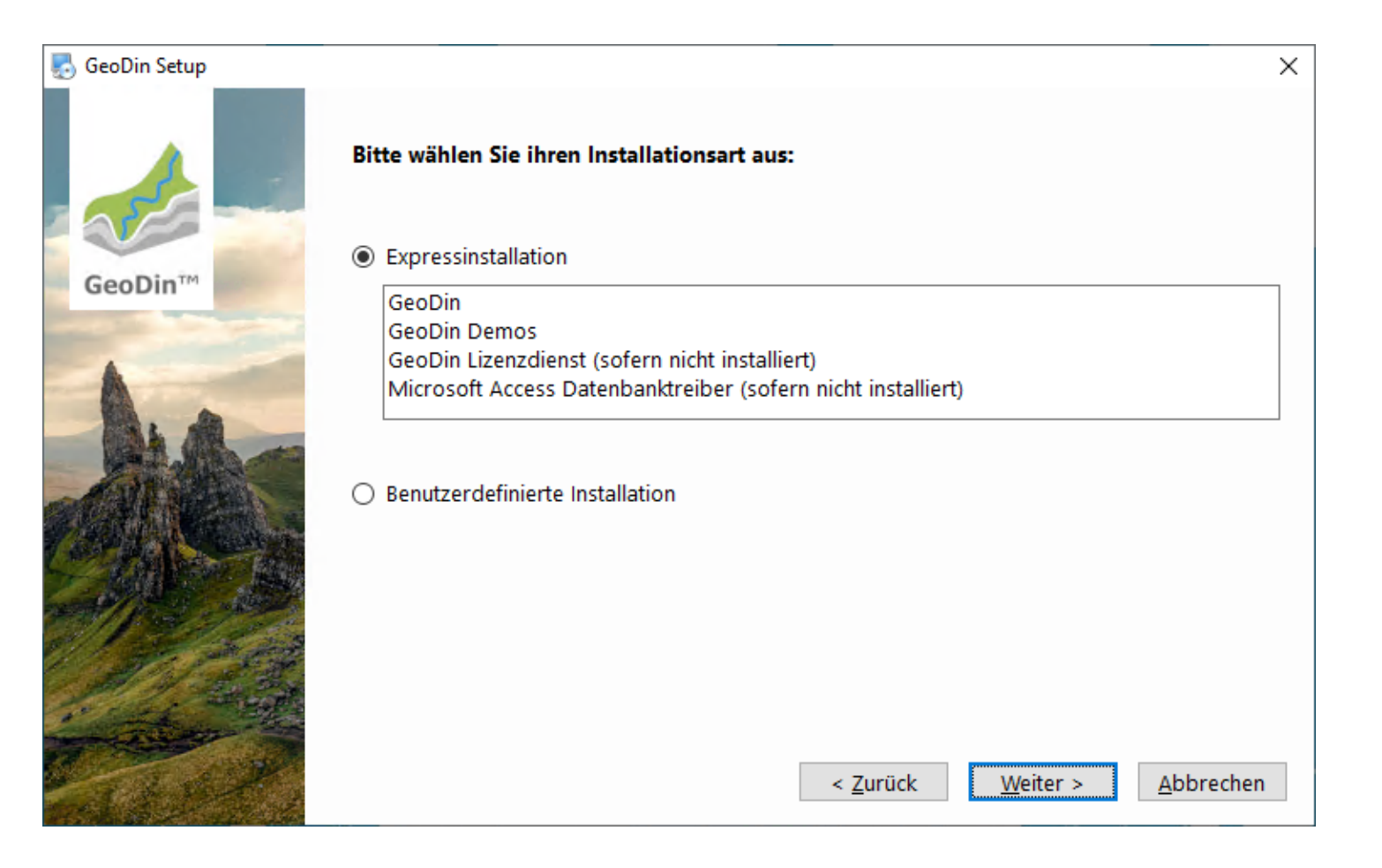

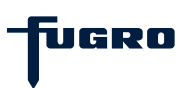

# Express - Schritt 1: Systemprüfung u. Zusammenfassung

Das Installationsprogramm führt einige Systemprüfungen durch und zeigt Ihnen anschließend diesen Dialog an, in dem die Standardeinstellungen für die Installation zusammengefasst werden.

Klicken Sie auf **<Installieren>**, um fortzufahren.

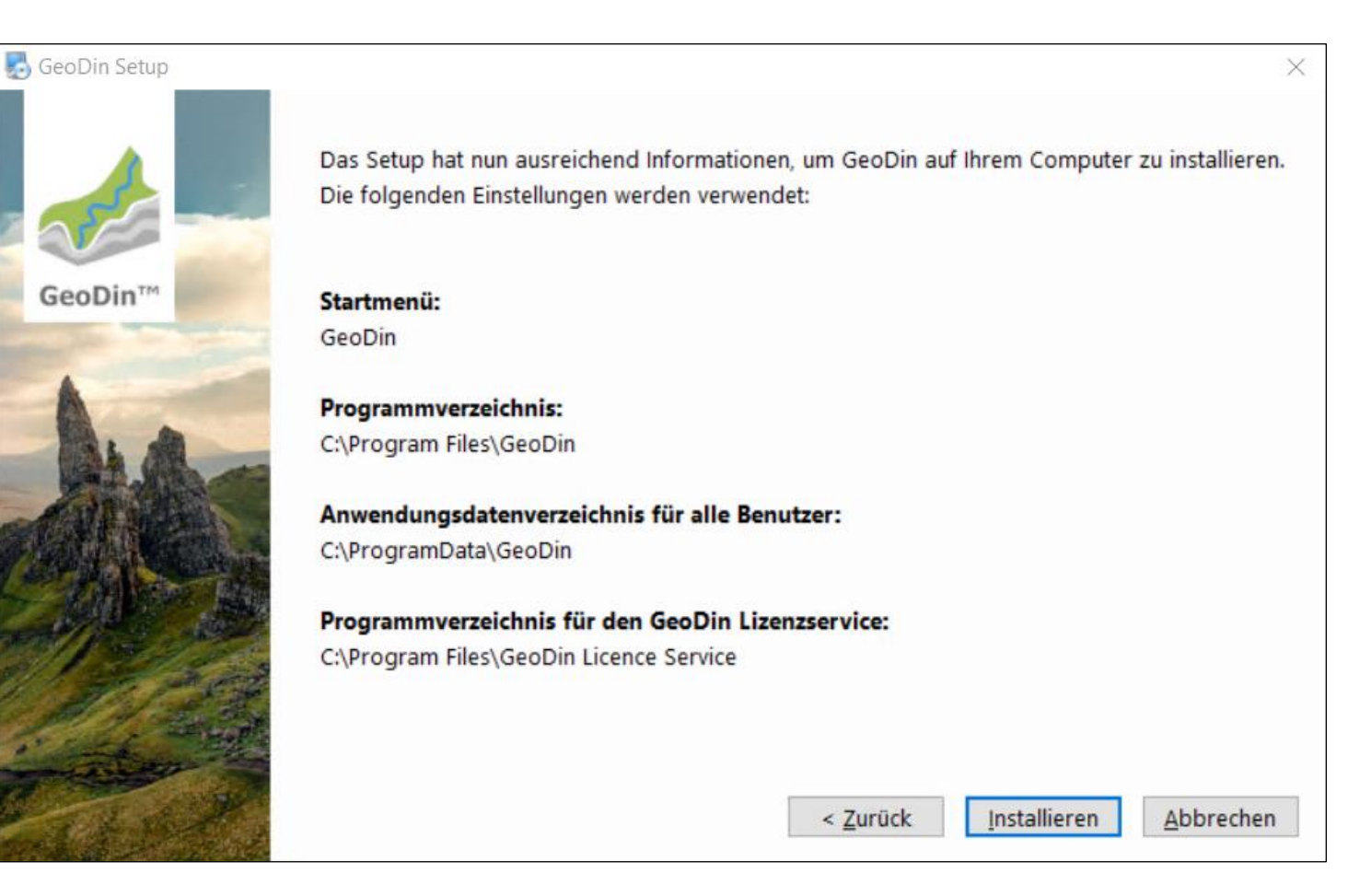

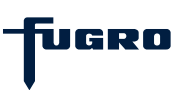

#### **Express - Schritt 2: Installation**

Das Installationsprogramm kopiert die entsprechenden Dateien an die verschiedenen Speicherorte.

Bitte warten Sie, bis dieser Vorgang abgeschlossen ist.

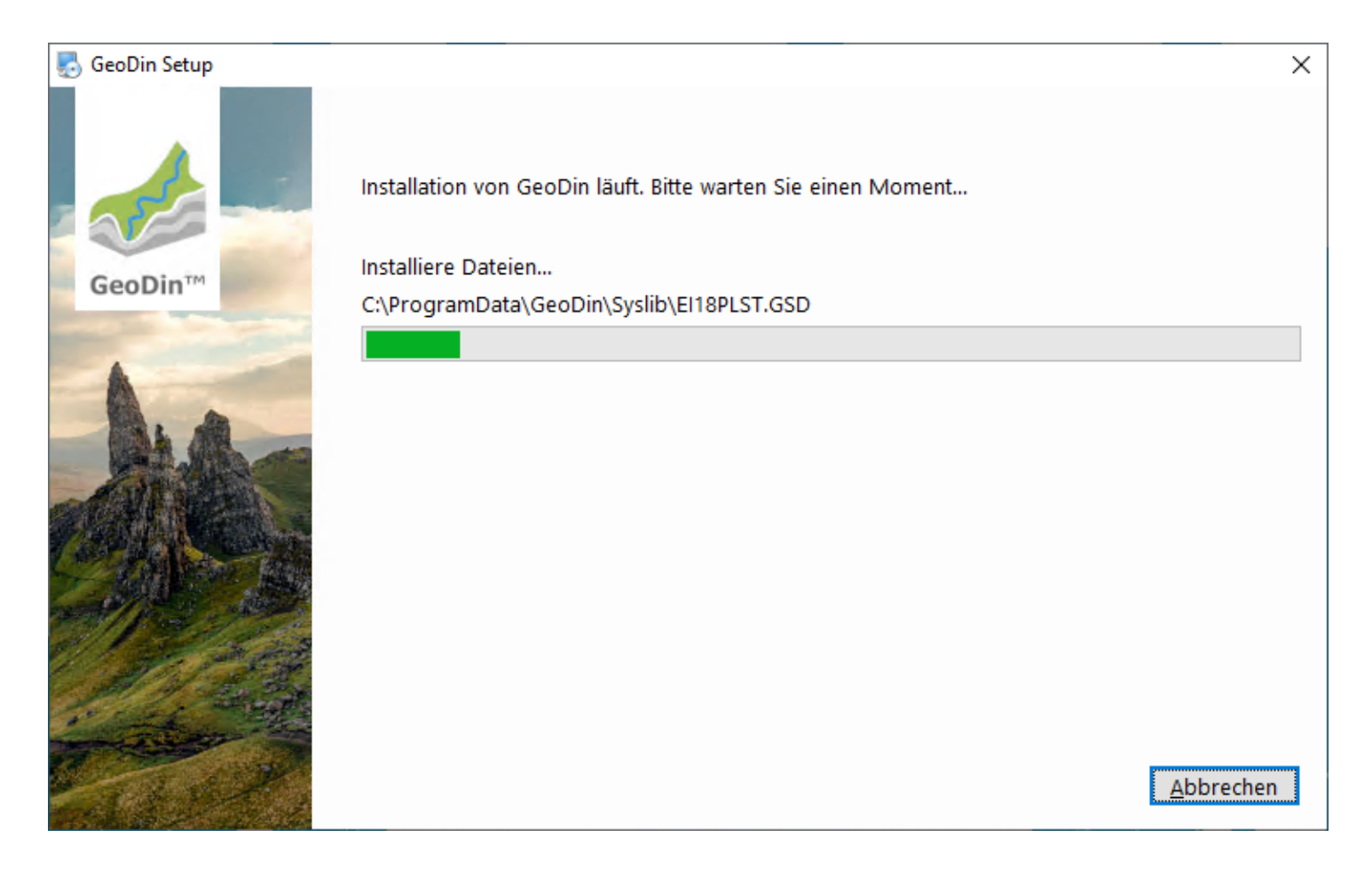

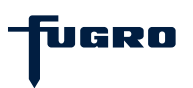

#### **Express - Schritt 3: Lizenz einrichten**

Die Installation ist nun abgeschlossen. Um GeoDin verwenden zu können, müssen Sie jedoch zusätzlich Ihre Lizenz-Seriennummer über die Weboberfläche (Lizenzmanager) des GeoDin-Lizenzservices aktivieren.

Der Lizenzmanager öffnet sich automatisch, nachdem Sie das Installationsprogramm mit **<Beenden>** schließen.

Wenn Sie GeoDin nicht sofort nach der Installation starten möchten, deaktivieren Sie die Option **GeoDin nach Abschluss der Installation starten**.

*Hinweis:* Sie können den Lizenzmanager auch zu einem späteren Zeitpunkt über das bei der Installation angelegte Desktop-Icon *GeoDin Licence Management* aufrufen.

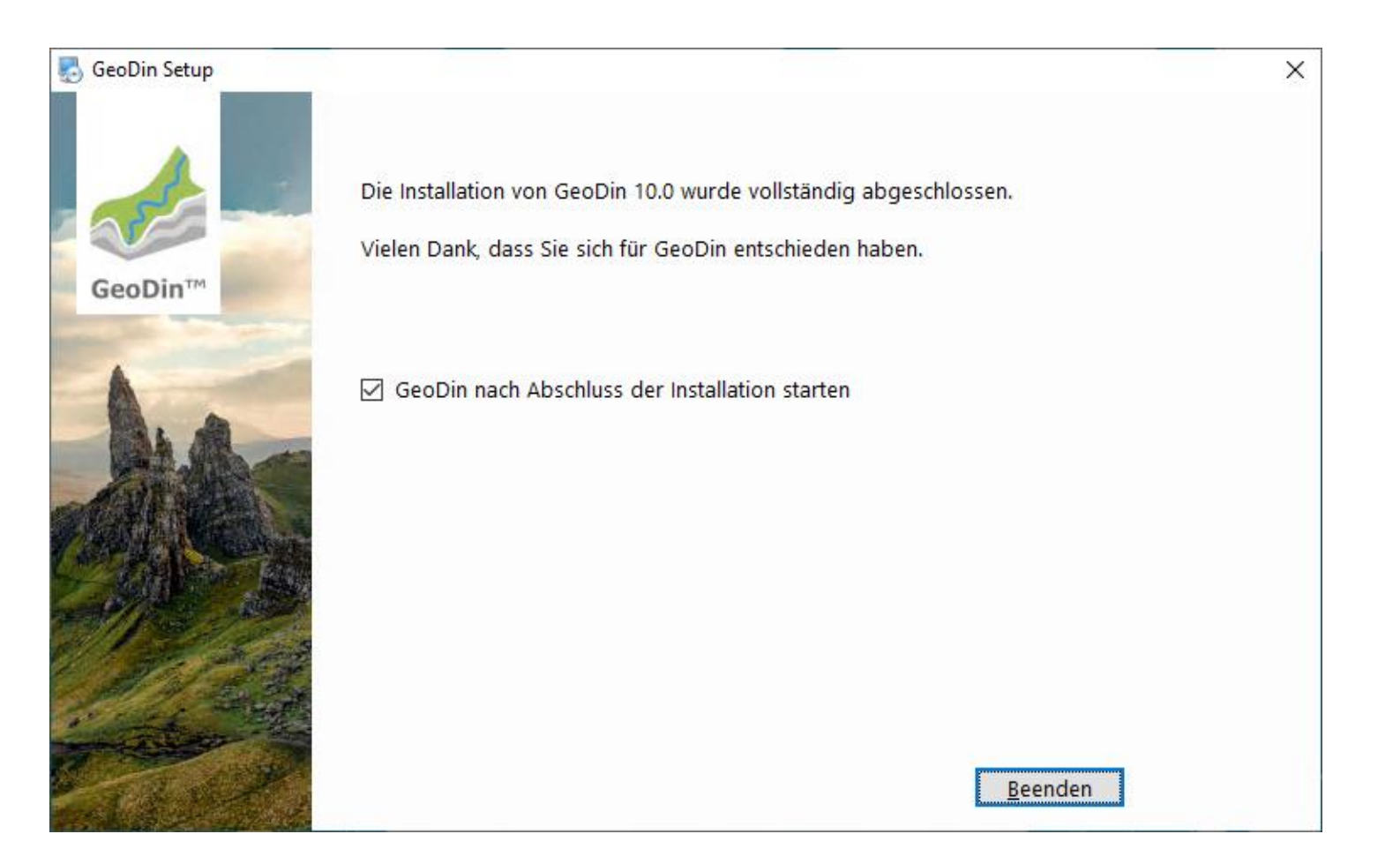

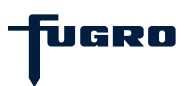

# Express - Schritt 4: Seriennummer eingeben

Sie werden nun aufgefordert, die Seriennummer Ihrer Lizenz in das Browserfenster **Licence Management** einzugeben.

Geben Sie die Seriennummer der Lizenz ein, die Sie per E-Mail erhalten haben, und bestätigen Sie Ihre Eingabe mit der Schaltfläche **<Activate licence>**.

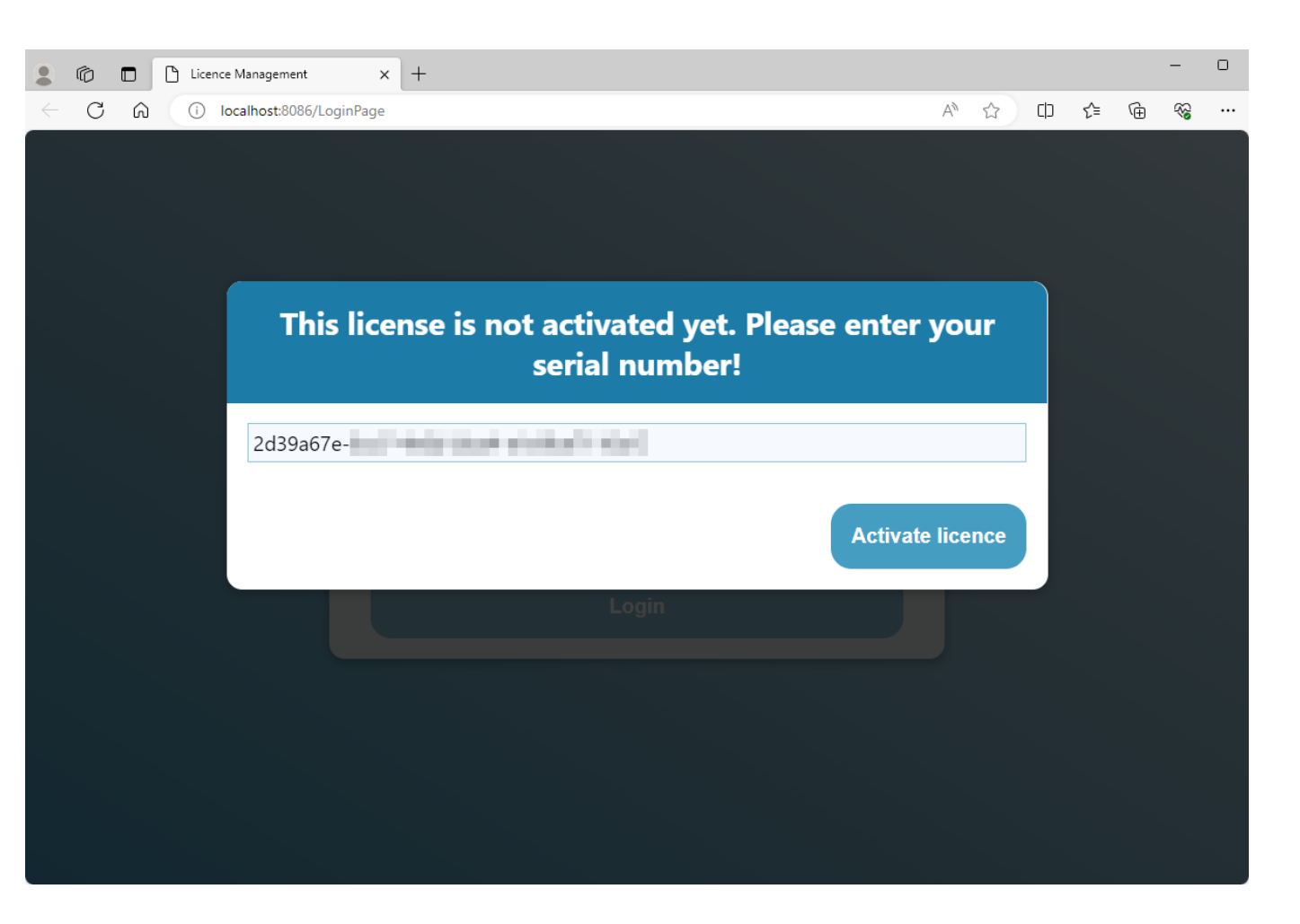

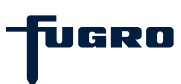

#### **Express - Schritt 5: Lizenzübersicht**

Sobald Sie Ihre Lizenz aktiviert haben, wird diese im Fenster Licence Management angezeigt.

Sie können das Browserfenster nun schließen und Ihre Arbeit mit GeoDin beginnen.

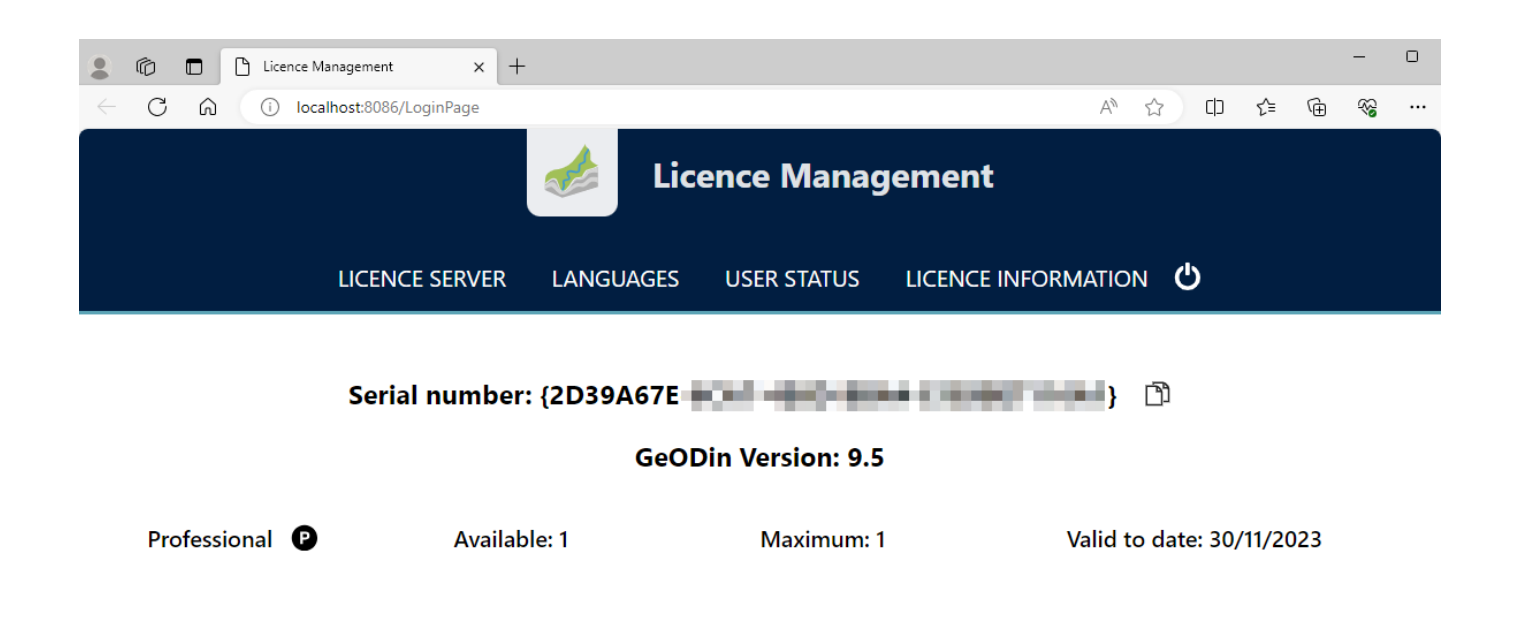

Version 2.8 Port 8085

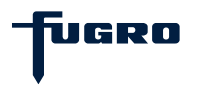

### Express - Schritt 6: Viel Spaß mit GeoDin

Sofern Sie die Option **GeoDin nach Abschluss der Installation starten** in <u>Schritt 3</u> ausgewählt haben, klicken Sie nach der Aktivierung Ihrer Lizenz im GeoDin-Dialog **Lizenz-Login** auf die Schaltfläche mit der Lupe (1), um eine Verbindung zu Ihrem Lizenzservice herzustellen. Wählen Sie anschließend das gewünschte Lizenzpaket aus (2) und bestätigen Sie Ihre Auswahl mit **<OK>** (3).

Nach dem Start von GeoDin werden Ihnen Demo-Datenbanken angezeigt, die Ihnen zum Testen der verschiedenen GeoDin-Funktionen bereitstehen.

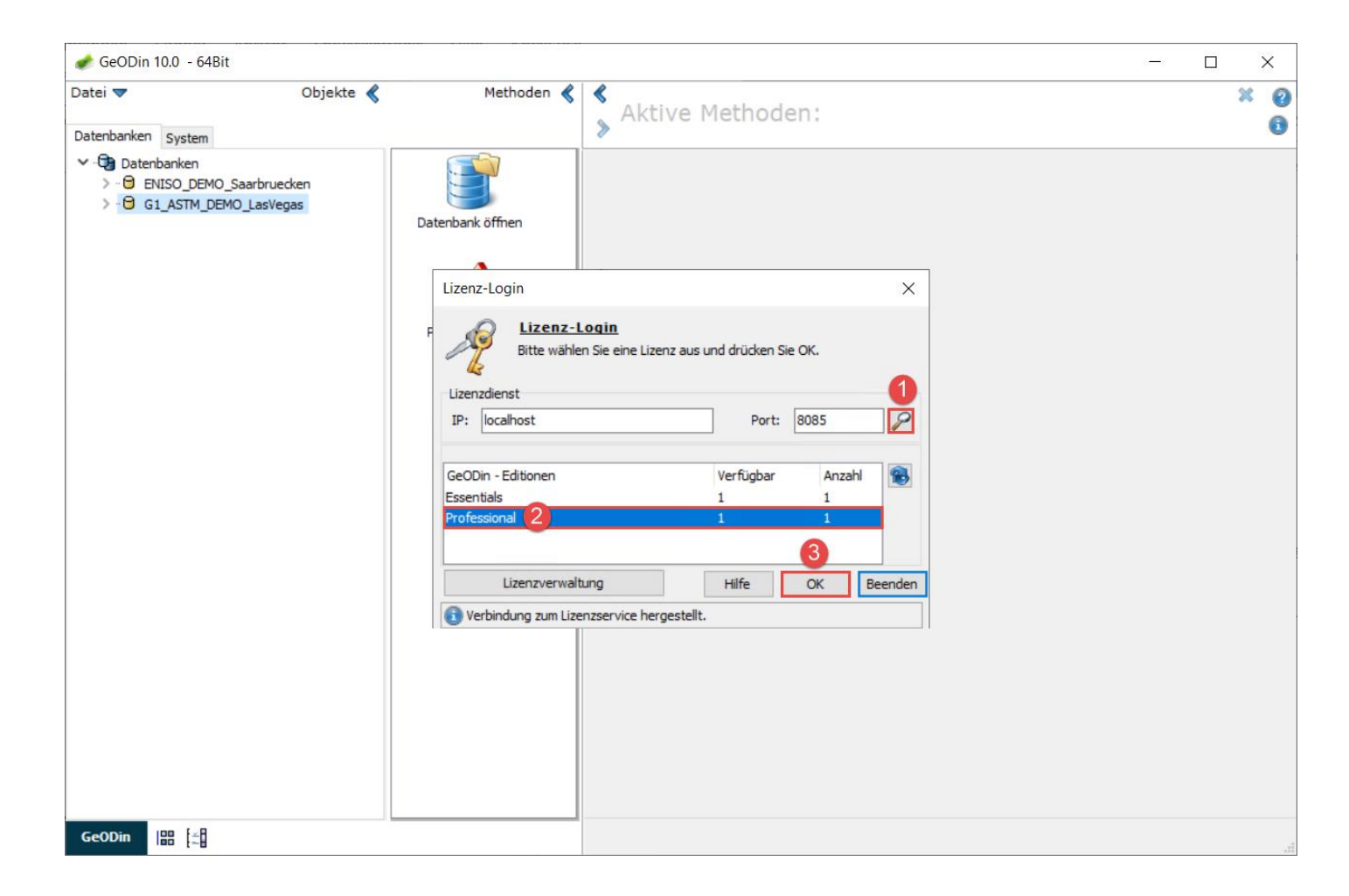

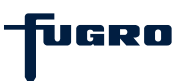